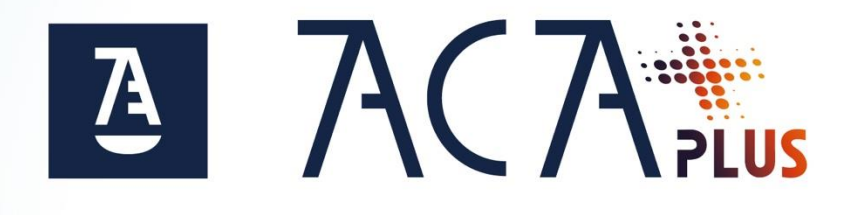

# Instalación de Certificado Software

Windows

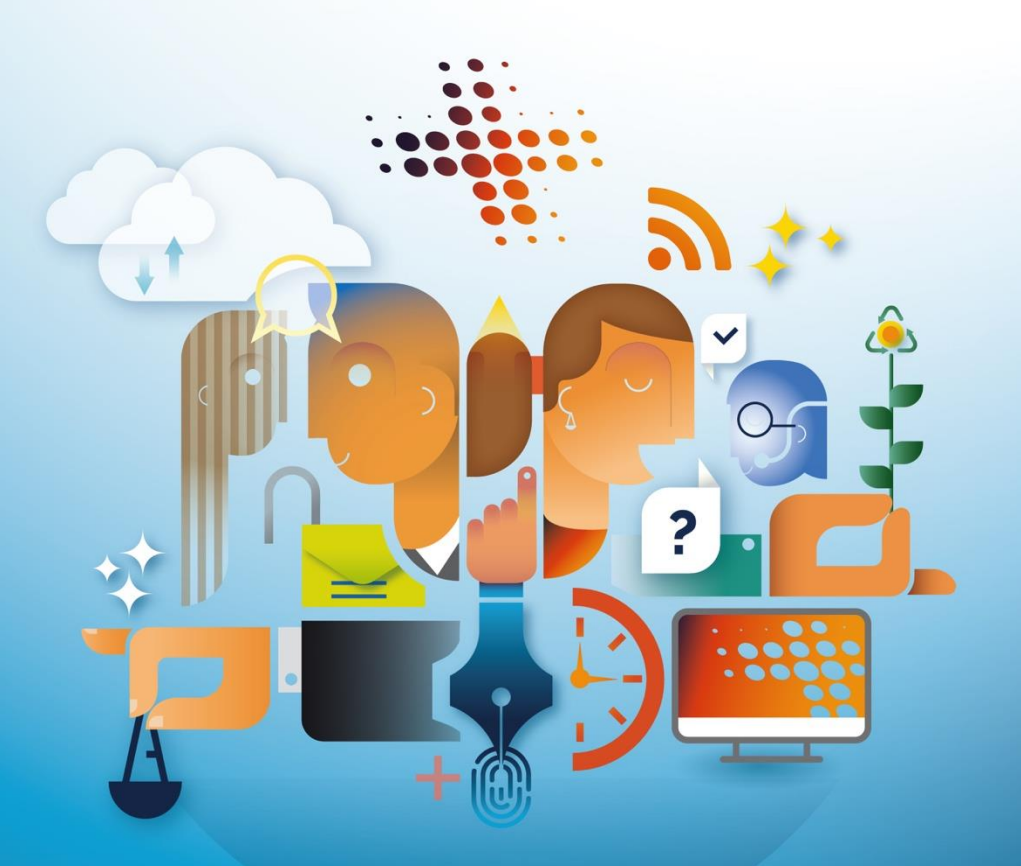

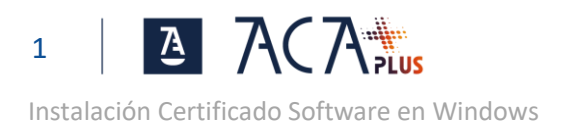

## ÍNDICE

| INSTALACIÓN RAPIDA DEL CERTIFICADO | . 2 |
|------------------------------------|-----|
| INSTALACIÓN SEGURA DEL CERTIFICADO | . 4 |

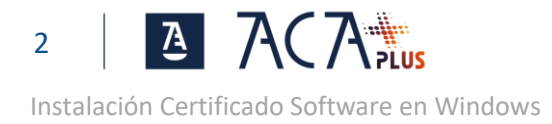

### INSTALACIÓN RAPIDA DEL CERTIFICADO

Entra en aca.abogacia.es y pulsa en la ZONA DE USUARIO para iniciar sesión (con tu tarjeta ACA actual).

Haz doble click sobre el archivo exportado anteriormente. (ver pantalla anterior). Se abrirá el asistente para la importación del certificado.

Puedes seleccionar:

- Usuario Actual. Recomendado, el certificado solo podrá ser utilizado por el usuario actual de Windows
- Equipo local. Cualquier usuario podrá hacer uso del certificado.

Pulsa siguiente

| ← | 😺 Asistente para importar certificados                                                                                                    | ×  |
|---|----------------------------------------------------------------------------------------------------|----|
|   | Este es el Asistente para importar certificados                                                                                                    |    |
|   | Este asistente lo ayuda a copiar certificados, listas de certificados de confianza y listas<br>de revocación de certificados desde su disco a un almacén de certificados.                                                                                                    |    |
|   | Un certificado, que lo emite una entidad de certificación, es una confirmación de su<br>identidad y contiene información que se usa para proteger datos o para establecer<br>conexiones de red seguras. Un almacén de certificados es el área del sistema donde se<br>avurdan los caretificados. |    |
|   | Ubicación del almacén                                                                                                    |    |
|   | O Equipo local                                                                                                    |    |
|   |                                                                                                    |    |
|   |                                                                                                    |    |
|   | Siguiente Cancela                                                                                                    | ir |

Por defecto ya viene seleccionado el archivo con el certificado que estamos instalando. Pulsa Siguiente  $$\times$$ 

| Archivo para               | mportar                    |                          |               |              |
|----------------------------|----------------------------|--------------------------|---------------|--------------|
| Especifiq                  | ue el archivo que desea i  | importar.                |               |              |
| Nombre                     | le archivo:                |                          |               |              |
| Certific                   | ate_4969b27151860a0b       | 4df0b10de6014d652261     | .3eb1.p12     | Examinar     |
| Nota: se puec<br>formatos: | e almacenar más de un c    | ertificado en un mismo a | archivo en lo | s siguientes |
| Intere                     | ambio de información pe    | rsonal: PKCS #12 (.PFX,  | .P12)         |              |
| Están                      | dar de sintaxis de cifrado | de mensajes: certificad  | los PKCS #7   | (.P7B)       |
| Almad                      | én de certificados en ser  | ie de Microsoft (.SST)   |               |              |
|                            |                            |                          |               |              |
|                            |                            |                          |               |              |
|                            |                            |                          |               |              |
|                            |                            |                          |               |              |

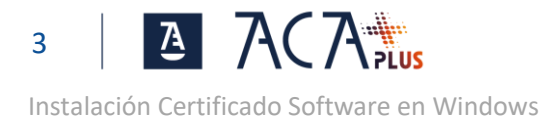

Escribe la contraseña de protección del archivo (la que pusiste en la exportación) y pulsa Siguiente

|                | ← 🛛 IJ Ərə Ərə Ərə Ərə Ərə Ərə Ərə Ərə Ərə Ərə                                                                                                    |
|----------------|----------------------------------------------------------------------------------------------------|
|                | Protección de clave privada<br>Para mantener la seguridad, la clave privada se protege con una contraseña.                                                                     |
|                | Escriba la contraseña para la clave privada.                                                                                                    |
|                | Contraseña:                                                                                                    |
|                | Mostrar contraseña                                                                                                    |
|                | Opciones de importación:<br>Habilitar protección segura de dave privada. Si habilita esta opción, se le<br>avisará cada vez que la clave privada sea usada por una aplicación. |
|                | Marcar esta dave como exportable. Esto le permitirá hacer una copia de<br>seguridad de las daves o transportarlas en otro momento.                                             |
|                | □Proteger la dave privada mediante security(Non-exportable) basada en virtualizado ☑ Incluir todas las propiedades extendidas.                                                 |
|                |                                                                                                    |
|                | Siguiente Cancelar                                                                                                    |
| ulsa Siguiente | ×                                                                                                    |
|                | ← 🐉 Asistente para importar certificados                                                                                                    |
|                | Almacén de certificados                                                                                                    |
|                | Los almacenes de certificados son las áreas del sistema donde se guardan los<br>certificados.                                                                                  |
|                | Windows puede seleccionar automáticamente un almacén de certificados; también se<br>puede especificar una ubicación para el certificado.                                       |
|                | Seleccionar automáticamente el almacén de certificados según el tipo de<br>certificado       O colocar todos los certificados en el siguiente almacén                          |
|                | Almacén de certificados:<br>Examinar                                                                                                    |
|                |                                                                                                    |
|                |                                                                                                    |
|                |                                                                                                    |
|                |                                                                                                    |
|                |                                                                                                    |

Pulsa Finalizar

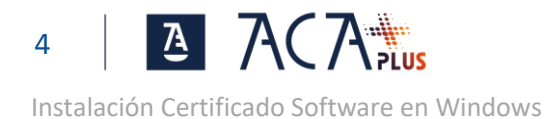

| Se importará el certificado después de | hacer dic en Finalizar.                       |
|----------------------------------------|-----------------------------------------------|
| Almacén de certificados seleccionado   | Determinado de forma automática por el asiste |
| Contenido                              | PFX                                           |
|                                        |                                               |
| ٢                                      |                                               |
|                                        | Finalizar                                     |
|                                        | - Honzor                                      |

#### INSTALACIÓN SEGURA DEL CERTIFICADO

Haz doble click sobre el archivo exportado anteriormente. (ver pantalla anterior). Se abrirá el asistente para la importación del certificado.

Puedes seleccionar:

- Usuario Actual. Recomendado, el certificado solo podrá ser utilizado por el usuario actual de Windows
- Equipo local. Cualquier usuario podrá hacer uso del certificado.

Pulsa siguiente

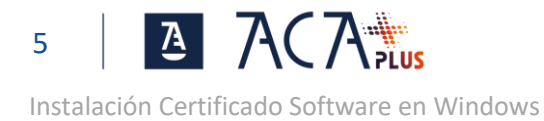

 $\leftarrow$ 

|                                                                                                    | ×       |
|----------------------------------------------------------------------------------------------------|---------|
| 🐓 Asistente para importar certificados                                                                                                    |         |
|                                                                                                    |         |
| Este es el Asistente para importar certificados                                                                                                    |         |
|                                                                                                    |         |
| Este asistente lo ayuda a copiar certificados, listas de certificados de conhanza y lista<br>de revocación de certificados desde su disco a un almacén de certificados.                                                                                              | IS      |
| Un certificado, que lo emite una entidad de certificación, es una confirmación de su<br>identidad y contiene información que se usa para proteger datos o para establecer<br>consciones da red cara unas. Lo alexación de cartíficados en el ácas del estema donde a |         |
| guardan los certificados.                                                                                                    |         |
| Ubicación del almacén                                                                                                    |         |
|                                                                                                    |         |
| C Equipo local                                                                                                    |         |
| Para continuar, haga dic en Siguiente.                                                                                                    |         |
|                                                                                                    |         |
|                                                                                                    |         |
|                                                                                                    |         |
|                                                                                                    |         |
| Siguiente Ca                                                                                                    | incelar |

Por defecto ya viene seleccionado el archivo con el certificado que estamos instalando. Pulsa Siguiente

| Archivo para              | i importar                                                               |
|---------------------------|--------------------------------------------------------------------------|
| Especifi                  | que el archivo que desea importar.                                       |
| Nombre                    | de archivo:                                                              |
| Certifi                   | cate_4969b27151860a0b4df0b10de6014d6522613eb1.p12                        |
| Nota: se pue<br>formatos: | de almacenar más de un certificado en un mismo archivo en los siguientes |
| Inter                     | rcambio de información personal: PKCS #12 (.PFX,.P12)                    |
| Está                      | ndar de sintaxis de cifrado de mensajes: certificados PKCS #7 (.P7B)     |
| Alma                      | cén de certificados en serie de Microsoft (.SST)                         |
|                           |                                                                          |
|                           |                                                                          |
|                           |                                                                          |

Escribe la contraseña de protección del archivo (la que pusiste en la exportación)

#### Establece las condiciones de seguridad marcando los check siguientes:

- Habilitar protección segura de clave privada. Recomendado. Con este check se avisará cada vez que una aplicación intente hacer uso del certificado, y además podremos proteger el certificado con una contraseña que nos pedirá cada vez que se use.
- Marcar esta como exportable. No Recomendado. Esta opción permite exportar el certificado y la clave privada

Una vez marcados los ckeck, pulsa en siguiente.

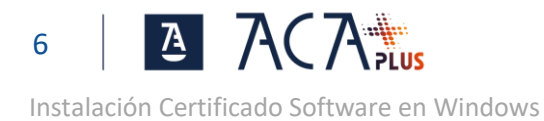

| P          | otección de clave privada<br>Dara mantener la seguridad, la dave privada se protage con una contraseña                                                                                                    |
|------------|----------------------------------------------------------------------------------------------------|
|            | rala mantener la segundad, la dave privada se protege con una contrasena.                                                                                                    |
|            | Escriba la contraseña para la clave privada.                                                                                                    |
|            | Contraseña:                                                                                                    |
|            | •••••                                                                                                    |
|            | Mostrar contraseña                                                                                                    |
|            | Opciones de importación:                                                                                                    |
|            | Habilitar protección segura de clave privada. Si habilita esta opción, se le<br>avisará cada vez que la dave privada sea usada por una aplicación.                                                                                                    |
|            | Marcar esta dave como exportable. Esto le permitirá hacer una copia de<br>seguridad de las claves o transportarlas en otro momento.                                                                                                    |
|            | Proteger la clave privada mediante security(Non-exportable) basada en<br>virtualizado                                                                                                    |
|            | ✓ Incluir todas las propiedades extendidas.                                                                                                    |
|            |                                                                                                    |
|            |                                                                                                    |
|            | Siguiente Can                                                                                                    |
|            | Siguiente Can                                                                                                    |
|            | Siguiente Can                                                                                                    |
| Ka         | Siguiente Can                                                                                                    |
| 6 <b>1</b> | Siguiente Can                                                                                                    |
| 4          | Siguiente Can<br>Asistente para importar certificados                                                                                                    |
| ę.         | Siguiente Can<br>Asistente para importar certificados                                                                                                    |
| ţ.         | Siguiente Can<br>Asistente para importar certificados<br>Almacén de certificados<br>Los almacenes de certificados son las áreas del sistema donde se guardan los<br>certificados.                                                                                                    |
|            | Siguiente         Can           Asistente para importar certificados            Almacén de certificados            Los almacenes de certificados son las áreas del sistema donde se guardan los certificados.            Windows puede seleccionar automáticamente un almacén de certificados: también se                                                                                                    |
|            | Siguiente         Can           Asistente para importar certificados            Almacén de certificados            Los almacenes de certificados son las áreas del sistema donde se guardan los certificados.            Windows puede seleccionar automáticamente un almacén de certificados; también se puede especificar una ubicación para el certificado.                                                                                                    |
|            | Siguiente       Can         Asistente para importar certificados         Almacén de certificados         Los almacenes de certificados son las áreas del sistema donde se guardan los certificados.         Windows puede seleccionar automáticamente un almacén de certificados; también se puede especificar una ubicación para el certificado.         © seleccionar automáticamente el almacén de certificados según el tipo de                                                                                                    |
| - <b>F</b> | Siguiente       Can         Asistente para importar certificados         Almacén de certificados         Los almacenes de certificados son las áreas del sistema donde se guardan los certificados.         Windows puede seleccionar automáticamente un almacén de certificados; también se puede especificar una ubicación para el certificado.         Seleccionar automáticamente el almacén de certificados según el tipo de certificado         O Colocar todos los certificados en el siguiente almacén                                                                                                    |
|            | Siguiente       Can         Asistente para importar certificados         Amacén de certificados         Los almacenes de certificados son las áreas del sistema donde se guardan los certificados.         Windows puede seleccionar automáticamente un almacén de certificados; también se puede especificar una ubicación para el certificado.         Seleccionar automáticamente el almacén de certificados según el tipo de certificado         Seleccionar automáticamente el almacén de certificados según el tipo de certificado según el tipo de certificados los certificados en el siguiente almacén         Almacén de certificados :          |
|            | Siguiente       Can         Asistente para importar certificados         Amacén de certificados         Los almacenes de certificados son las áreas del sistema donde se guardan los certificados.         Windows puede seleccionar automáticamente un almacén de certificados; también se puede especificar una ubicación para el certificado.         Seleccionar automáticamente el almacén de certificados según el tipo de certificados todos los certificados en el siguiente almacén         Almacén de certificados:         Examinar                                                                                                    |
| - <b>S</b> | Siguiente       Can         Asistente para importar certificados         Almacén de certificados         Los almacenes de certificados son las áreas del sistema donde se guardan los certificados.         Windows puede seleccionar automáticamente un almacén de certificados; también se puede especificar una ubicación para el certificado.         Seleccionar automáticamente el almacén de certificados según el tipo de certificado         Colocar todos los certificados en el siguiente almacén         Almacén de certificados:         Examinar                                                                                             |
|            | Siguiente       Can         Asistente para importar certificados         Almacén de certificados         Los almacenes de certificados son las áreas del sistema donde se guardan los certificados.         Windows puede seleccionar automáticamente un almacén de certificados; también se puede especificar una ubicación para el certificado.         Seleccionar automáticamente el almacén de certificados según el tipo de certificado         Seleccionar automáticamente el almacén de certificados según el tipo de certificado         Colocar todos los certificados en el siguiente almacén         Almacén de certificados:                  |
|            | Siguiente       Can         Asistente para importar certificados         Almacén de certificados         Los almacenes de certificados son las áreas del sistema donde se guardan los certificados.         Windows puede seleccionar automáticamente un almacén de certificados; también se puede especificar una ubicación para el certificado.         Seleccionar automáticamente el almacén de certificados según el tipo de certificado         Seleccionar automáticamente el almacén de certificados según el tipo de certificado         Colocar todos los certificados en el siguiente almacén         Almacén de certificados:         Examinar |

Siguiente Cancelar

Pulsa en finalizar

Pulsa en siguiente

×

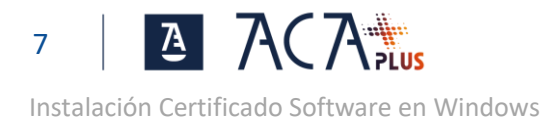

| _ | ᡒ Asistente para in         | nportar certificados    |                       |                     | ×              |
|---|-----------------------------|-------------------------|-----------------------|---------------------|----------------|
|   | Finalizació                 | n del Asistent          | e para imp            | ortar certifica     | dos            |
|   | Se importará el ce          | ertificado después de l | nacer dic en Fina     | lizar.              |                |
|   | Especificó la sigui         | ente configuración:     |                       |                     |                |
|   | Almacén de cer<br>Contenido | tificados seleccionado  | Determinado de<br>PEX | forma automática po | r el asistente |
|   | Nombre de arch              | ivo                     | C:\Users\fcuest       | ta.CGAE\Downloads\C | Certificate_49 |
|   |                             |                         |                       |                     |                |
|   |                             |                         |                       |                     |                |
|   | <                           |                         |                       |                     | >              |
|   |                             |                         |                       |                     |                |
|   |                             |                         |                       |                     |                |
|   |                             |                         |                       |                     |                |
|   |                             |                         |                       |                     |                |
|   |                             |                         |                       | Finalizar           | Cancelar       |

Las siguientes pantallas solo saldrán si se ha habilitado el check de "Habilitar protección segura de clave privada", en caso contrario el proceso finaliza aquí.

Existen dos niveles de seguridad en Windows, nivel medio y nivel alto. En el nivel medio cuando se haga uso del certificado nos saldrá una advertencia y nada más, si además deseamos proteger el uso con una contraseña debemos establecer el nivel de seguridad a alto. Para dejar el nivel de seguridad en medio, pulse aceptar.

×

| Importación | de una nueva clave privada de intercambio          | × |
|-------------|----------------------------------------------------|---|
|             | Una aplicación está creando un elemento protegido. |   |
|             | Clave privada de CryptoAP                          |   |
|             | Nivel de seguridad: medio Nivel de seguridad       |   |
|             | Aceptar Cancelar Detalles                          |   |

Para establecer el nivel de seguridad alto, pulse en Nivel de seguridad y a continuación marca el check Alto

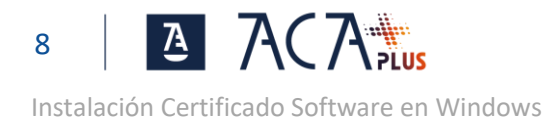

| Elegir un nivel de segurida | d ×                                                                                                    |
|-----------------------------|----------------------------------------------------------------------------------------------------|
|                             | Elija un nivel de seguridad apropiado para este elemento.                                                                                                    |
|                             | <ul> <li>Alto<br/>Solicitar mi permiso con una contraseña cuando la<br/>información vaya a utilizarse.</li> <li>Medio<br/>Solicitar mi permiso cuando la información vaya a<br/>utilizarse.</li> </ul> |
|                             | < Atrás Siguiente > Cancelar                                                                                                    |

Crea la contraseña que se solicitará cada vez que uses el certificado y pulsa finalizar.  $$_{\rm Crear\,una\ contraseña}$$ 

|                            |                   | Crear una contraseña pa      | ara proteger este e   | lemento. |
|----------------------------|-------------------|------------------------------|-----------------------|----------|
|                            |                   | Crear una contraseña pa      | ara este elemento.    |          |
|                            |                   | Contraseña para: (           | Clave privada de C    | ryptoA   |
|                            |                   | _                            |                       |          |
|                            |                   | Contraseña:                  | •••••                 |          |
|                            |                   | Confirmar:                   | •••••                 |          |
|                            |                   |                              |                       |          |
|                            |                   | < Atrás                      | Finalizar             | Cancelar |
| Pulsa en Aceptar           |                   |                              |                       |          |
| ·                          | Importación de un | a nueva clave privada de ir  | ntercambio            | ×        |
|                            | Un                | a aplicación está creando un | n elemento protegido. |          |
|                            | Cla               | ave privada de CryptoAP      |                       |          |
|                            | Niv               | vel de seguridad: alto       | Nivel de seguridad    | I        |
|                            |                   | Aceptar Car                  | ncelar Detalles       | i        |
| Pulsa en Aceptar para fina | izar              |                              |                       |          |
|                            | Asistente par     | a importar certificados      | ×                     |          |
|                            | la la             | importación se completó (    | correctamente.        |          |
|                            |                   |                              | Aceptar               |          |